# CybermailSMTPサーバーの設定

1. 対象アカウントのユーザレベルでSMTPとPOP3またはIMAP4が有効になっていること を確認します。

管理者画面 > アカウント > ユーザレベル > 全般 > アクセス制御

| CYBERMAIL                         | FX-                 | >  | アカウント                                                  | レポートメール                                                   | グループ                               | モジュール        |                             |                  | ユーザ : admin 間じる | <b>∦</b> ショートカット |
|-----------------------------------|---------------------|----|--------------------------------------------------------|-----------------------------------------------------------|------------------------------------|--------------|-----------------------------|------------------|-----------------|------------------|
| アカウント                             | +                   | בו | ーザレベル部                                                 | 定                                                         |                                    |              |                             |                  |                 |                  |
| アカウント<br>ユーザレへ<br>管理者アカウ<br>ユーザ環境 | ×リスト<br>ベル<br>ウント ► |    | アクセス制御<br>※例:WEBメー川<br>[WEBメー川<br>※例:IP制御<br>[192.168. | ール制制<br>し)へのアクセスを許可する<br>し)へのアクセスを非百する<br>1.1)のみ許可する場合:・( | 5場合: 有効<br>5場合: 無効<br>有効 - すべて拒否 - | - 192.168.1. | L                           |                  |                 |                  |
| ユーザ使用地                            | 状況                  | í  | [192.168.]                                             | 1.1]のが推査する場合: 1                                           | 月刻 - ダヘビバス・                        | - 192.168.1. |                             |                  | -11             |                  |
| パスワードル<br>シー                      | ĸu                  | Ĵ  | 機能<br>Webメール                                           | 有効<br>⑥有効 〇無効                                             | IP 朝限<br>すべてバス                     | 6194 IP ♪    | ドレス(根敷摘定する                  | 場合は半角カンマー,」で区切りま | <u>م</u> )      |                  |
| בזעדג                             | 育理                  |    | SMTP                                                   | ◉有効 ○無効                                                   | すべてパス                              | . ~          |                             |                  |                 |                  |
|                                   |                     |    | POP3                                                   | ◉有効 〇魚効                                                   | すべてパス                              |              |                             |                  |                 |                  |
|                                   |                     |    | ІМАР4                                                  | ◉有効 ○無効                                                   | すべてパス                              | Y            |                             |                  |                 |                  |
|                                   |                     |    |                                                        |                                                           |                                    |              | ОК                          |                  |                 | )                |
|                                   |                     |    |                                                        |                                                           |                                    | Copyright @  | CyberSolutions, Inc. All ri | ights reserved.  |                 |                  |

2. 対象アカウントでWebメールにログインできることを確認します。 パスワード変更画面が表示された場合は、パスワードを変更してください。

3. メールマジックを起動します。まだサーバー設定を行なっていない場合は「自動サー バー設定」ダイアログが表示されます。表示されたら「キャンセル」ボタンをクリックし て下さい。

| Initial Setup |                       | × |
|---------------|-----------------------|---|
| アカウントを選択して    | 下さい。                  |   |
|               | Microsoftアカウント(OAuth) |   |
|               | Gmail アカウント (OAuth)   |   |
|               | その他のアカウント             |   |
|               | キャンセル                 |   |
|               |                       |   |

4. 「オプション」メニューから「サーバー設定」を選びます。 「サーバー設定」ダイアログが表示されます。

|                                    | サーバー設定                                                                                                    |
|------------------------------------|----------------------------------------------------------------------------------------------------|
| トーバー設定一覧<br>差出人 差出人名 SMTPサ ユーザ 返信ア | 標準SMTPサーバー設定(必須)<br>基出人メールアドレス   差出人名   逆信先(任意)   SMTPサーバー   ユーザーID   パスワード                                                     |
|                                    | 標準設定はプロジェクト単位で設定されていない場合 リストに適加<br>に使用されます。<br>自動 詳細<br>接続テスト                                                                   |
| 標準設定へ<br>プロジェクト設定へ<br>前邸           | 支ビョサーバー訳(主意)     POP/IMAPサーバーERE       T     i       プロジェクト設定(任意)        SMTPサーバー        POP/IMAPサーバー        ユーザーID     //32ワード |
|                                    | リストに追加<br>リストに追加<br>クリア<br>OK<br>キャンセル                                                                                          |

#### 各項目の説明は以下の通りです。

**差出人メールアドレス:**CYBERMAIL Σのメールアドレスを指定します。

差出人名:差出人の名前を入れます。

返信先(任意):返信のメールが差出人と違うアドレスに送信されることにしたい場合の みに指定します。

**ユーザーID**: CYBERMAIL Σのメールアドレスを指定します。

**パスワード**:CYBERMAIL Σヘログインするときと同じパスワードを指定します。

**SMTPサーバー**: CYBERMAIL Σ へのアクセスURLを指定します。

例) 「https://example.cybermail.jp」の場合「example.cybermail.jp」を指定 します。

5. 「詳細」ボタンをクリックします。

「SMTPサーバー」詳細設定」ダイアログが表示されます。

#### 各項目の説明は以下の通りです。

送信(SMTPポート):465 保護された接続プロトコル:SSL/TLS

「認証方法を設定する」:チェックを付けます。

認証方法: Password

「ユーザーID」と「パスワード」の項目に先ほど入れた情報が自動的に反映されますので 入力する必要はありません。

6. 「OK」ボタンをクリックして「サーバー設定」ダイアログに戻ります。

7. また「OK」ボタンをクリックするとメインウインドウに戻ります。

8. 「テスト送信」ボタンをクリックして送信できることを確認します。(テストメールを 行う前にテストメールの宛先を設定する必要があります。「オプション」メニューの「環 境設定」メニューをクリックして「送信」タブをクリックして下さい。その中にある「テ ストメール宛先」にテスト送信に使うアドレスを入れます。)

## POPサーバーの設定

バウンスメール機能を使う場合、POPサーバーの設定も必要です。

1. 「オプション」メニューから「サーバー設定」を選びます。

「サーバー設定」ダイアログが表示されます。「POP/IMAPサーバー設定」のボタンをク リックします。「POP/IMAPサーバー設定」ボタンが表示されます。

| P                                | POP/IMAPサーバーの設定 |
|----------------------------------|-----------------|
| POP/IMAP サーバー<br>ユーザーID<br>パスワード |                 |
| ホート<br>SSLを使用                    | 110             |

### 各項目の説明は以下の通りです。

**POP/IMAPサーバー**: CYBERMAIL Σ へのアクセスURLを指定します。

例) 「https://example.cybermail.jp」の場合「example.cybermail.jp」を指定 します。

**ユーザーID**: CYBERMAIL Σのメールアドレスを指定します。

パスワード: CYBERMAIL Σヘログインするときと同じパスワードを指定します。

**ポート:**POPアカウントの場合は110(SSLなし)または995(SSLあり)

IMAPアカウントの場合は143(SSLなし)または993(SSLあり) SSLを使用:使う場合はチェックを付けます。